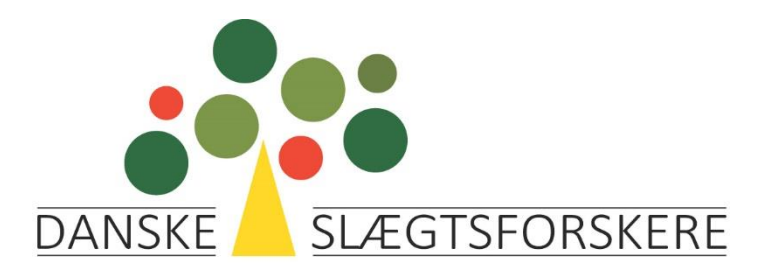

## Vejledning i at uploade en DNA-test fra MyHeritage til FamilyTreeDNA

Gå til FamilyTreeDNA.com. Klik på Upload DNA Data / Autosomal DNA

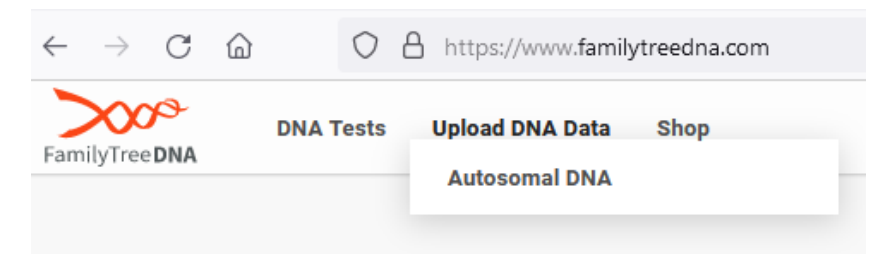

Resultater modtaget hos MyHeritage efter 1. marts 2019 kan uploades. Udfyld felterne.

| Upload your Autosomal<br>DNA data and get<br>matches for FREE.                                                                                                    | Enter your name and email address<br>to get started for free.<br>First Name* Last Name*                                                                                                    |  |  |
|----------------------------------------------------------------------------------------------------|----------------------------------------------------------------------------------------------------|--|--|
| Transfer your AncestryDNA <sup>™</sup> , 23andMe <sup>©</sup> , or<br>MyHeritage <sup>™</sup> autosomal DNA data to<br>FamilyTreeDNA.                                                                   | Confirm Email Address*                                                                                                    |  |  |
| The following result files can be transferred:<br>• AncestryDNA <sup>®</sup> (V1 and V2)<br>• 23andMe <sup>®</sup> (V3, V4, and V5)<br>• MyHeritage <sup>®</sup> (Results received after March 1, 2019) | O Male O Female<br>Join Today!                                                                                                    |  |  |
|                                                                                                    | Already have a FamilyTreeDNA account? Sign In<br>By clicking "Join Today!," I consent to FamilyTreeDNA's Terms of<br>Service, and I confirm that the file I am transferring is my own or<br>belongs to someone for whom I am legally authorized to act. |  |  |

Vælg MyHeritage

| Hi Kirs                                         | sten,               |
|-------------------------------------------------|---------------------|
| Transfer raw data and                           | d get your results! |
| Select your trai                                | nsfer type:         |
| 23andMe <sup>®</sup> / AncestryDNA <sup>™</sup> | MyHeritage          |

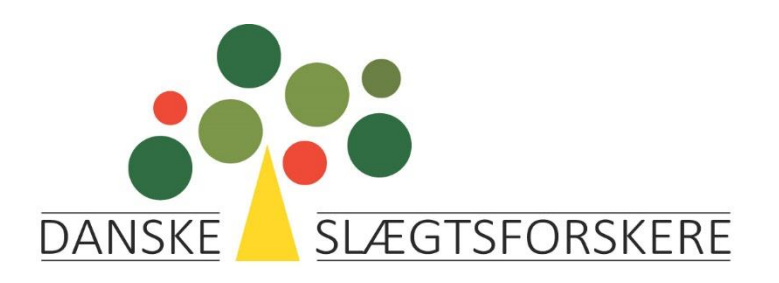

### Næste billede – klik Go

| Select your tra                                                                       | nsfer type:                          |  |  |
|---------------------------------------------------------------------------------------|--------------------------------------|--|--|
| 23andMe <sup>©</sup> / AncestryDNA <sup>™</sup>                                       | MyHeritage                           |  |  |
| You will be redirected to MyHeritage <sup>®</sup> to select your kit for<br>transfer. |                                      |  |  |
| You will be redirected to MyHei<br>transf                                             | ritage to select your kit for<br>er. |  |  |

Du skal nu logge ind på MyHeritage med din email-adresse og din adgangskode

Du skal nu logge ind på MyHeritage Overfør dine DNA data til Family Tree DNA

| E-mail adr  | esse       |        |  |  |
|-------------|------------|--------|--|--|
|             |            |        |  |  |
| Adgangsko   | de         |        |  |  |
| Har du glem | din adgang | skode? |  |  |
|             |            |        |  |  |

Overfør dine DNA data til Family Tree DNA

| re:<br>Va | i administrerer 4 MyHeritages DNA-sæt, der allerede er<br>sultater på.<br>elg et DNA-sæt, der skal overføres:                                                                                                    |
|-----------|----------------------------------------------------------------------------------------------------|
| N         | IH-G7662C Per Sanders                                                                                                    |
| ~         | Jeg bemyndiger hermed overførsel af DNA-data fra det<br>valgte sæt til Family Tree DNA. Jeg forstår, at overførslen a<br>data vil skabe en kopi, der ikke beskyttes af MyHeritages<br>indstillinger for DNA-sikkerhed og privallivebeskyttelse. Je<br>forstår yderligere, at de originale DNA-data forbliver hos |
|           | MyHeritage, og at MyHeritage ikke vil være i stand til at sike<br>eller genskabe en kopi af dataene, efter de er overført til<br>Family Tree DNA.                                                                                                    |

Her vælger du det DNA-sæt, der skal overføres

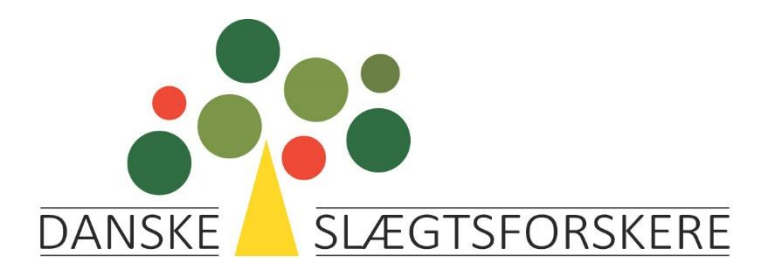

Så blev filen overført.

#### Congratulations Kirsten! Your file successfully uploaded.

You will receive an email shortly with your password. IMPORTANT: Please write down or save this kit number for your records.

Kit Number: B832698

From the moment you successfully uploaded an autosomal DNA file to FamilyTreeDNA, your Family Finder matches should be ready in a couple of days. Please continue to update you information. Accept Terms of Service and Privacy Statement, and Consent to Participate in Matching.

Sign the Consent to Participate in Matching form electronically.

Go to myFTDNA

Efter klik på go to myFTDNA bliver man ledt tilbage til FamilyTreeDNA, hvor man skal indtaste sin emailadresse igen, hvorefter man får følgende billede:

#### Terms of Service and Privacy Statement

#### Terms of Service

Welcome to the FamilyTreeDNA Family! Thank you for choosing us to support you in your journey of discovery. We encourage you to read the below Terms of Service as well as our Privacy Statement and Law Enforcement Guidelines prior to your purchase.

- 1. For Reference
  - A. "FamilyTreeDNA" ("we," "us," "our," "the Company") is a d/b/a for Gene by Gene, Ltd., whose principal place of business is at 1445 N Loop W. Houston, TX 77008.
  - B. "DNA sample" or "sample" refers to the cheek swab or any other sample provided for the purposes of Genomic Sequencing.
- 2. Acceptance of FamilyTreeDNA Terms

This Agreement refers specifically to the acceptable use of the FamilyTreeDNA Services.

This Terms of Service (TOS) Agreement is an electronic contract that establishes the legally binding terms you must accept to use the Website. These TOS cover any use of the Services, including but not limited to (a) your submission of a DNA sample for DNA extraction, processing, and storage, (b) uploading a digital version of your Genetic Information with the intent of interacting with it on the FamilyTreeDNA website, and/or (c) creating and using a free FamilyTreeDNA account without providing your Genetic Information or DNA sample. To use the Services, you must first agree to these TOS. You may not use the Services if you do not accept

I agree to the FamilyTreeDNA Terms of Service and Privacy Statement

Confirm and Proceed

Sign out and complete at a later date.

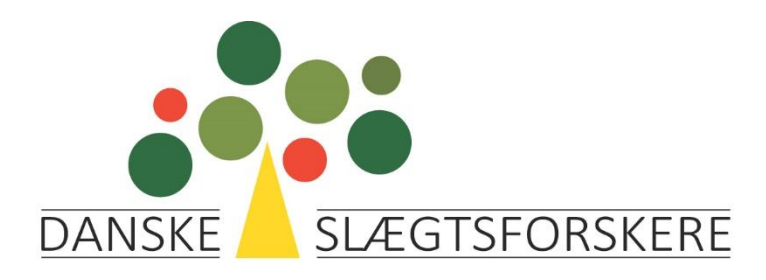

Herefter skal man give accept af, at man ønsker at deltage i matchning.

# Consent to Participate in Matching

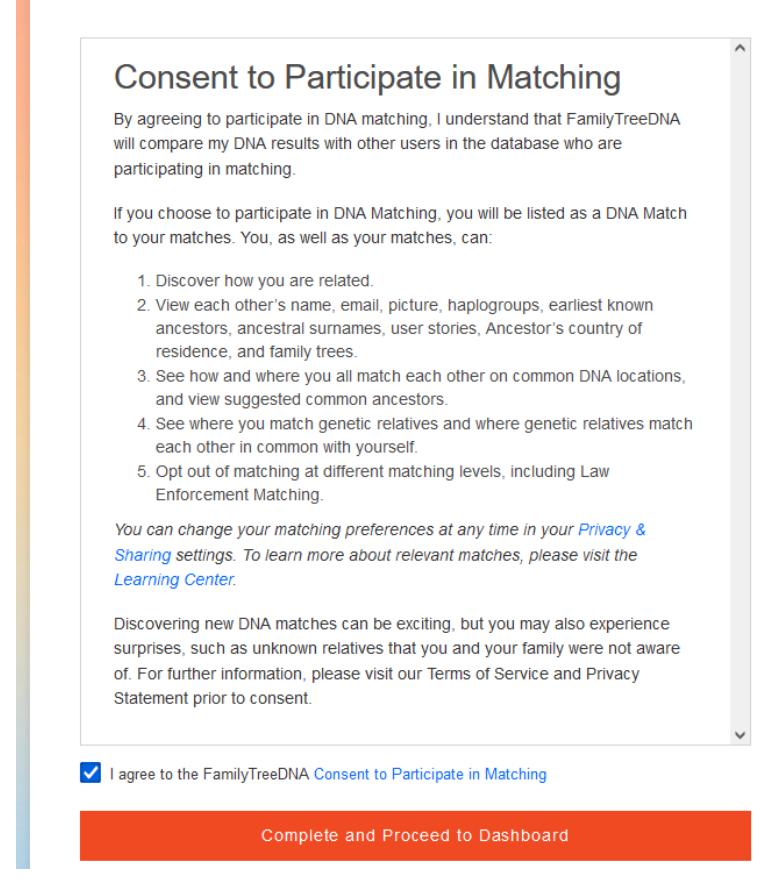

Endelig opfordres man til at uploade en gedcom-fil.

#### Upload a GEDCOM

| Select GEDCOM                                                            |      |        |
|--------------------------------------------------------------------------|------|--------|
| Select GLDCOM                                                            |      |        |
| Selected file: KirstenSanders2022.ged                                    |      |        |
| Select GEDCOM *                                                          |      | PROMOT |
| Please choose a GEDCOM to get a jump-start on building your family tree. |      | BROWSE |
|                                                                          |      |        |
| Tree Profile                                                             |      |        |
| Tree Name *                                                              |      |        |
| Per Sanders                                                              |      |        |
| Give your tree a name to help identify it.                               |      |        |
| Tree Description                                                         |      |        |
| Per Sanders                                                              |      |        |
|                                                                          |      | 1.     |
| Describe your tree for easy reference (i.e. Surnames, Dates, Locations). |      |        |
|                                                                          |      |        |
|                                                                          |      |        |
|                                                                          |      |        |
|                                                                          |      | _      |
|                                                                          | BACK | UPLOAD |
|                                                                          |      |        |